## Предоставление муниципальной услуги «Организация отдыха и оздоровления детей в каникулярное время» с использованием федеральной портальной формы на Едином портале государственных услуг (далее ЕПГУ)

Если родитель не был зарегистрирован на ЕПГУ (не получал, не подтверждал учетную запись), то можно подойти в отделения ГБУ СО МФЦ, и вместе с консультантами в зоне общественного доступа заполнить необходимые данные для регистрации на ЕПГУ, и получить подтверждение учетной записи.

### Как получить услугу?

|               | Нажать              | кнопку «І                           | Зойти»                         |                                     |                              |                                |                             |                          |                     |             |
|---------------|---------------------|-------------------------------------|--------------------------------|-------------------------------------|------------------------------|--------------------------------|-----------------------------|--------------------------|---------------------|-------------|
| E roo         | услуги              | Екатеринбург г                      |                                |                                     |                              |                                |                             | Помощь Q                 | Войти               | Регистрация |
| C<br>Austonie | Справни<br>Вылиссии | Сособна<br>Пособна<br>Пенком Лиготи | СО<br>Авто Права<br>Транспорт  | Сонал                               | Образопание                  | (б)<br>Паспорта<br>Рогистрация | <b>В</b><br>Штрафы<br>Долгы | Недзавинность<br>Стройка | <b>88</b><br>Пречия | Вядонства   |
| 4             | 9                   | Вакцинац                            |                                | шите,<br>Пособия                    | что ище                      | 2TC<br>ак зарегистрир          | роваться                    |                          |                     |             |
|               |                     |                                     | <b>Сертифика</b><br>Посмотрите | <b>ты и QR-код</b><br>все коды в од | <b>цы</b><br>ном месте или п | одайте жалобу                  |                             |                          |                     |             |

В адресной строке набрать www.gosuslugi.ru

### Подача заявления через ЕПГУ при наличии подтвержденной учетной записи

Ввести логин, пароль и нажать кнопку «Войти». В качестве логина можно использовать номер мобильного телефона, адрес электронной почты или СНИЛС (в зависимости от того, что было указанно при регистрации на портале).

| ГОСУСЛУГИ<br>Досул в соронело<br>нов трановать правительства | ГОСУСЛУГИ<br>Дотуп к соринских<br>энектронного правительства |
|--------------------------------------------------------------|--------------------------------------------------------------|
| ВХОД<br>для портала Госуслуг                                 | ВХОД<br>для портала Госуслуг                                 |
| Мобильный телефон или почта                                  |                                                              |
|                                                              | Pagers.                                                      |
| Boitne                                                       | Войти                                                        |
| Ц Чухой компьютер Власстановить пароль                       | Чужей компьютер Восстановить пароль                          |
| Заринистроруйтись для полноло достуга к сервно ан            | Зарелистрируйтесь для полного доступа к сервисам             |
| Brog c nowoquer. CHATIC. Directpoweak compties               | Виод с помощью: Телефона/почты Электронных средс             |

(должно Первоуральск). Если Проверить местоположение быть указано местоположение не указано или указано неверно, вручную установить «Первоуральск». Подача заявления через ЕПГУ при наличии подтвержденной учетной записи Зайти в раздел «Услуги», найти «Дети Образование», далее «Организация отдыха детей

#### в каникулярное время».

Либо поиск услуги через помощника: в строке поиск ввести «Путевка в лагерь»

время

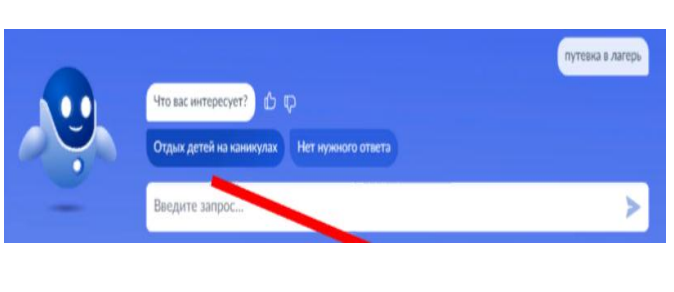

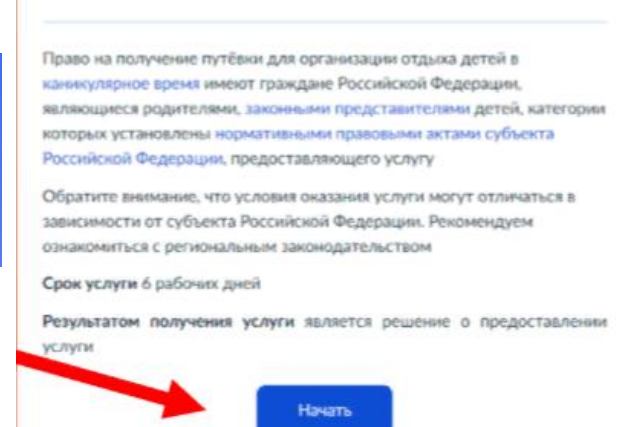

Организация отдыха детей в каникулярное

**Подача заявления через ЕПГУ при наличии подтвержденной учетной записи** Прямая ссылка на услугу: <u>https://www.gosuslugi.ru/600173/1</u>

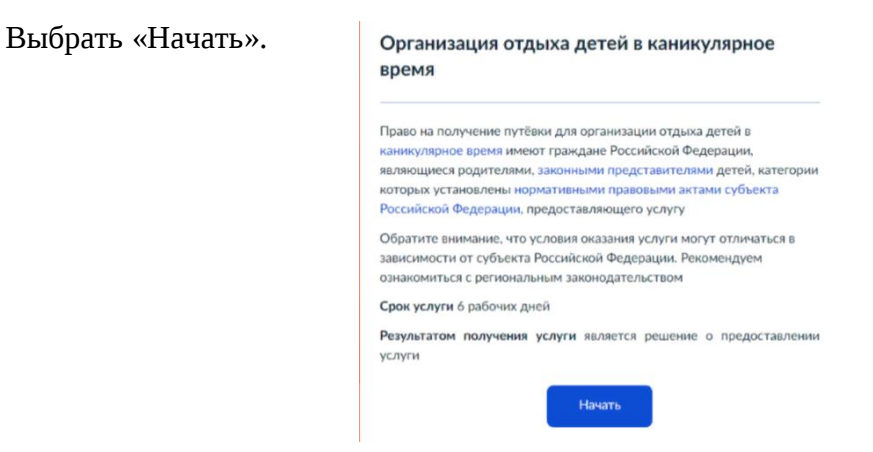

Выбрать того, кто обращается за услугой.

| < Назад                    |   |
|----------------------------|---|
| Кто обращается за услугой? |   |
| Заявитель                  | > |
| Представитель              | > |

В случае, если за услугой обращается представитель ребенка, то необходимо загрузить документ, подтверждающий полномочия представителя на подачу заявления от имени

| на подачу заявлен          | ождающий полномочия представителя<br>ия от имени физического лица |
|----------------------------|-------------------------------------------------------------------|
|                            |                                                                   |
| Необходимо загрузить:      |                                                                   |
| 1. Документ, подтверж,     | дающий полномочия представителя действовать                       |
| от имени заявителя, по,    | дписанный усиленной квалифицированной                             |
| электронной подписью       | заявителя или нотариуса                                           |
| 2. Файл с открепленной     | і усиленной квалифицированной электронной                         |
| подписью заявителя ил      | и нотариуса в формате SIG.                                        |
| Для загрузки выберите      | файл с расширением *.PDF, *.JPG, *.JPEG, *.PNG,                   |
| *.XML, *.ZIP, *.RAR, *.SIG | i, *.BMP                                                          |
| Максимально допустим       | чый размер файла — 100 Мб.                                        |
|                            |                                                                   |
| Перетаци                   | пе файлы или выберите на компьютере                               |
|                            | <ul> <li>Выбрать файл</li> </ul>                                  |
|                            |                                                                   |
|                            | 0                                                                 |
| Перетаци                   | сте файлы или выберите на компьютере <i>О</i> Выбрать файл        |

В случае, если за услугой обращается родитель (законный представитель) ребенка, то данные будут загружены автоматически из Личного кабинета заявителя.

Проверьте свой номер телефона, электронную почту и адрес места жительства.

| Проверьте ваш телефон              | Адрес места жительства заявителя                                                                         |
|------------------------------------|----------------------------------------------------------------------------------------------------|
| University                         | Населённый пункт, улица, дом и квартира                                                                  |
| номер телефона<br>+7 922 222-22-22 | 620014, обл. Свердловская, <u>г.</u> Екатеринбург, пр- <u>кт</u> . Ленина, стр.<br>24 <u>А</u> , кв. 516 |
|                                    | <ul> <li>Уточнить адрес</li> </ul>                                                                       |
| 🖉 Редактировать                    | Нет дома 🔲 Нет квартиры                                                                                  |
|                                    |                                                                                                    |
| Верно                              | Верно                                                                                                    |
|                                    |                                                                                                    |
| Проверьте вашу электронную почту   | /                                                                                                    |
| Электронная почта                  |                                                                                                    |
| info@mail.ru                       |                                                                                                    |
| 🖉 Редактировать                    |                                                                                                    |
|                                    |                                                                                                    |
|                                    |                                                                                                    |

Укажите сведения о ребенке (детях). Данные загружаются из Личного кабинета, в случае отсутствия данных о ребенке (детях), необходимо добавить их в Личном кабинете.

|                                                              | Укажите сведения о ребёнке                          |          |
|--------------------------------------------------------------|-----------------------------------------------------|----------|
| Укажите сведения о ребёнке                                   | Если ребёнка нет в списке, добавьте данные в личном | кабинете |
| Если ребёнка нет в списке, добавьте данные в личном кабинете | Ребёнок 1                                           | ×        |
| Ребёнок 1<br>Выберите ребёнка из вашего профиля              | Выберите ребёнка из вашего профиля                  | ~        |
| Артур                                                        | Ребёнок 2<br>Выберите ребёнка из вашего профиля     | ×        |
| Добавить ребёнка                                             |                                                     | ×        |
| Продолжить                                                   | Добавить ребёнка                                    |          |
|                                                              | Продолжить                                          |          |

В случае выбора ребенка, данные на которого указаны в Личном кабинете ЕПГУ, в форме услуги предоставляется возможность проверки и редактирования данных.

| Проверьте данные ребёнка         | Сведения о ребёнке |
|----------------------------------|--------------------|
| Иванов Артур Иванович            | Артур, 9 лет       |
| Дата рождения<br>01.01.2015      | снилс              |
| 🖉 Редактировать                  | 111-111-111 11 ×   |
|                                  |                    |
| Верно                            | Продолжить         |
| Где зарегистрировано рож         | кдение ребёнка?    |
| Артур, 9 лет                     |                    |
| В Российской Федерации           | >                  |
| На территории иностранного госуд | дарства            |
|                                  |                    |

Если ребенок имеет свидетельство о рождения иностранного государства, то необходимо загрузить нотариально заверенный электронный документ.

| е документы                                                                                       | Укажите реквизиты актовой записи из<br>свидетельства о рождении |  |
|---------------------------------------------------------------------------------------------------|-----------------------------------------------------------------|--|
| етельство о рождении иностранного государства и<br>риально удостоверенный перевод на русский язык | артур, э лет<br>Где кайти                                       |  |
| ите документ, подписанный усиленной квалифицированной<br>оснной подписаю нотаринса в формате SIG  | Актовая запись                                                  |  |
| агрузки выберите файл с расширением "JPG, "JPEG, ".BMP, ".PNG,<br>".RAR, ".ZIP, ".SIG             | 1111 10.01.2015                                                 |  |
| мально допустимый размер файла — 50 Мб.                                                           | Орган, составиящий запись                                       |  |
| Перетаците файлы или выберите на номпьютере<br>Ø Выбрать файл                                     |                                                                 |  |
|                                                                                                   | Продолжить                                                      |  |

| Адрес места жительства ребёнка                               |
|--------------------------------------------------------------|
| Артур, 9 лет                                                 |
|                                                              |
| Адрес места жительства ребёнка совпадает с адресом заявителя |
| Населённый пункт, улица, дом и квартира                      |
|                                                              |
| 🗌 Нет дома 📄 Нет квартиры                                    |
|                                                              |
| ебёнка                                                       |

В случае если адрес места жительства ребенка совпадает с адресом места жительства заявителя, то необходимо сделать об этом отметку.

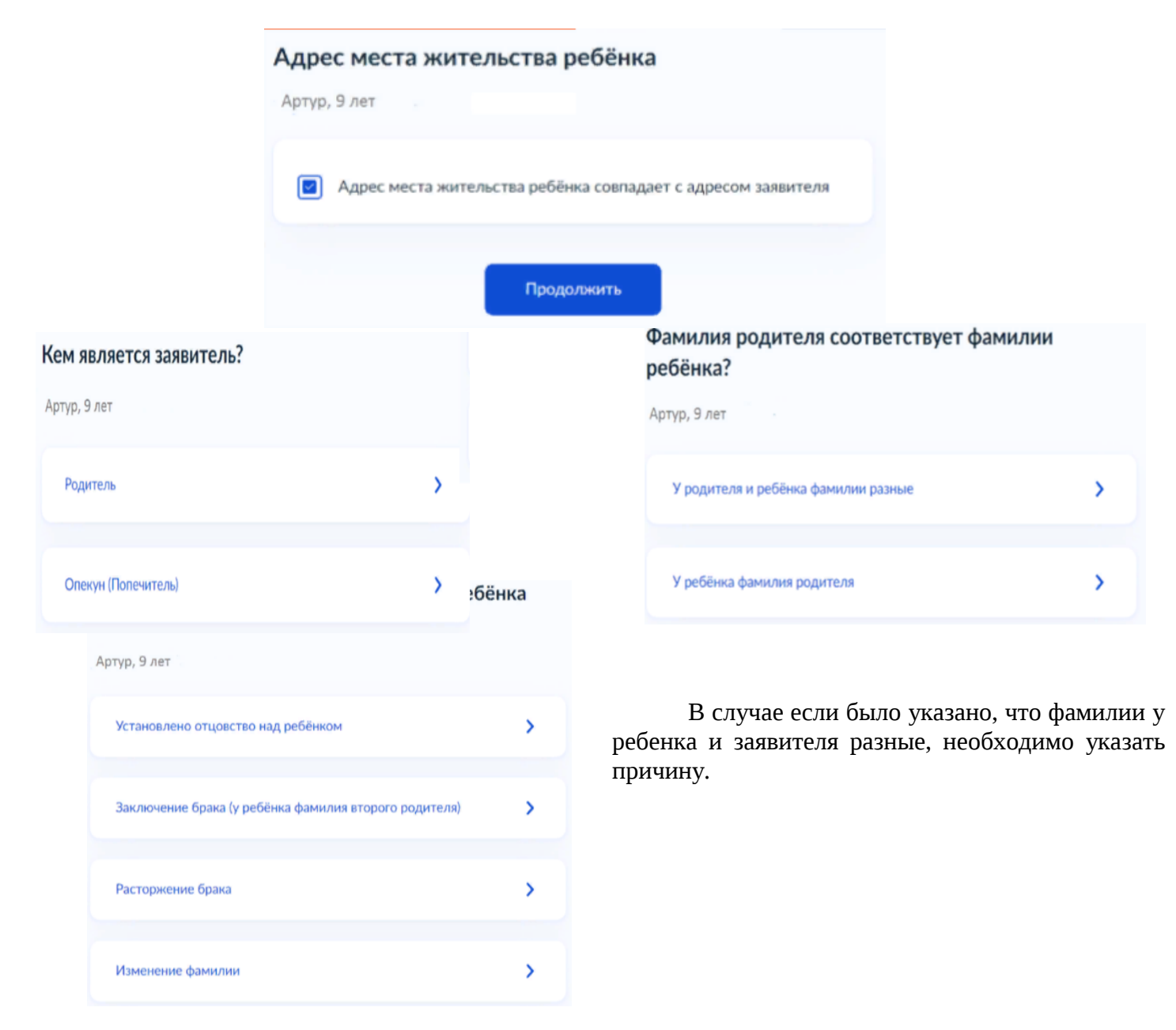

В случае установления отцовства над ребенком, необходимо указать реквизиты документа.

| укажите реквиз<br>установлении от | иты актовой записи об<br>гцовства |   |
|-----------------------------------|-----------------------------------|---|
| Артур, 9 лет                      |                                   |   |
| Где найти                         |                                   |   |
| Актовая запись                    |                                   |   |
| Номер                             | Дата                              |   |
|                                   |                                   | Ö |
|                                   |                                   |   |
|                                   | Продолжить                        |   |

Если у ребенка и заявителя разные фамилии по причине заключения брака, то необходимо указать где зарегистрирован брак. В случае регистрации брака на территории иностранного государства, необходимо указать реквизиты документа.

| Укажите реквизиты актовой записи о заключении<br>брака |            |   | Где зарегистрирован брак?              |   |
|--------------------------------------------------------|------------|---|----------------------------------------|---|
| Артур, 9 лет                                           |            |   | Артур, 9 лет                           |   |
| Где найти<br>Актовая запись                            |            |   | В Российской Федерации                 | > |
| Номер                                                  | Дата       | 8 |                                        |   |
|                                                        |            |   | На территории иностранного государства | > |
|                                                        | Продолжить |   |                                        |   |

Если у ребенка и заявителя разные фамилии по причине расторжения брака, то необходимо указать где расторгнут брак. В случае расторжения брака на территории иностранного государства, необходимо указать реквизиты свидетельства и загрузить документ.

| е расторгнут брак?<br><sub>Этүр,</sub> 9 лет                                             |           | Загрузите документы                                                                                                    |
|------------------------------------------------------------------------------------------|-----------|----------------------------------------------------------------------------------------------------|
| В Российской Федерации                                                                   | >         | Свидетельство о расторжении брака иностранного<br>государства и нотариально удостоверенный перевод на<br>русский язык                                                                                                    |
| На территории иностранного государства<br>Укажите реквизиты актовой записи о ра<br>брака | сторжении | Загрузите документ, подлисанный усиленной квалифицированной<br>подписью нотариуса в формате SIG<br>Для загрузки выберите файл с расширением PDF, JPG, JPEG, PNG, BMP,<br>TIFF, DOC, DOCX, ZIP, RAR.<br>Максимально допустимый размер файла – 50 M6. |
| Артүр, 9 лет — — — — — — — — — — — — — — — — — — —                                       |           | тиретаците филоштири на компьютере<br>Ø Выбрать файл                                                                                                    |
| Актовая запись                                                                           |           |                                                                                                    |
| Номер Дита                                                                               | Ð         | Продолжить                                                                                                    |
| Продолюнть                                                                               |           |                                                                                                    |

Если у ребенка и заявителя разные фамилии по причине изменения, то необходимо выбрать кто изменил фамилию и указать реквизиты документа.

|                                                     |                  | <b>Кто изменил фами</b><br>Артур, 9 лет | лию?       |                                           |                                             |                  |        |
|-----------------------------------------------------|------------------|-----------------------------------------|------------|-------------------------------------------|---------------------------------------------|------------------|--------|
|                                                     |                  | Заявитель<br>Ребёнок                    |            |                                           |                                             |                  |        |
|                                                     |                  |                                         | Продолжить |                                           |                                             |                  |        |
| Укажите реквизит<br>фамилии ребёнка<br>Артур, 9 лет | ъ актовой записи | и о перемене                            |            | <b>Укажи</b><br>фами<br><sub>Артур,</sub> | ите реквизиты акто<br>лии родителя<br>9 лет | овой записи о пе | ремене |
| Где найти<br>Актовая запись<br>Номер                | Дата             |                                         |            | аписи                                     | о перемене                                  | Дата             |        |
|                                                     | Продолжить       | Ċ                                       |            |                                           |                                             | одолжить         | Ð      |

При выборе категории, к которой относится ребенок, необходимо в поле поиска указать значение «Первоуральск» и из списка выбрать соответствующую категорию по льготе. Категорию по льготе на оплату выбирать обязательно, т.к путевка субсидированная!!!!

Если заявитель не имеет никаких льгот, то требуется выбрать: без льгот 80% (лагерь при школе).

Льготы с пометкой в скобках «лагерь при школе». Например:

| Первоу         Служеоных орязынностем и исключивы возможность дальнейшего прохожден службы в федеральной противопожар служ           ыбрать все         УО ГО Первоуральск - Без льгот (30%)         УО ГО Первоуральск - Дети из многодетных семей           УО ГО Первоуральск - Без льгот (80%) (лагерь при школе)         УО ГО Первоуральск - Дети, вернувшиеся из воспитательных колоний и специальных учреждений закрытого типа         УО ГО Первоуральск - Дети, вернувшиеся из воспитательных колоний и специальных учреждений закрытого типа           УО ГО Первоуральск - Дети, вернувшиеся из воспитательных колоний и специальных учреждений закрытого типа         УО ГО Первоуральск - Дети-инвалиды дети, один из родителей которых явля инвалидом           УО ГО Первоуральск - Дети, вернувшиеся из воспитательных колоний и специальных учреждений закрытого типа (лагерь при школе)         УО ГО Первоуральск - Дети, вернувшиеся из воспитательных колоний и специальных учреждений закрытого типа (лагерь при школе)           УО ГО Первоуральск - Дети, вернувшиеся из воспитательных колоний и специальных учреждений закрытого типа (лагерь при школе)         УО ГО Первоуральск - Дети, получаюц пенсию по случаю потери кормильца (лагерь при школе)           УО ГО Первоуральск - Дети воспиции, сотрудников, имеющих специальные звания и проходящих службу в учреждениях и органах уголовно- иссплинательные заки и проходовень.         УО ГО Первоуральск - Дети, получаюц пенсию по случаю потери кормильца (лагерь при школе)           УО ГО Первоуральск - Дети прокурори датерь при школе         УО ГО Первоуральск - Дети прокурори датерь при школе)           УО ГО Первоуральск - Дети прокурори датерь при школе         УО ГО Пе | выберите категорию<br>оторой относится ре                                                                    | , к ×<br>ебёнок                                     | Выберите категор<br>которой относитс                                     | егорию, к<br>сится ребёнок                                   |  |
|----------------------------------------------------------------------------------------------------|----------------------------------------------------------------------------------------------------|-----------------------------------------------------|--------------------------------------------------------------------------|--------------------------------------------------------------|--|
| <ul> <li>УО ГО Первоуральск - Дет и из многодетных семей</li> <li>УО ГО Первоуральск - Дети из многодетных семей</li> <li>УО ГО Первоуральск - Дети из многодетных семей (лагерь при школе)</li> <li>УО ГО Первоуральск - Дети, вернувшиеся из воспитательных колоний и специальных учреждений закрытого типа</li> <li>УО ГО Первоуральск - Дети, вернувшиеся из воспитательных колоний и специальных учреждений закрытого типа</li> <li>УО ГО Первоуральск - Дети, вернувшиеся из воспитательных колоний и специальных учреждений закрытого типа</li> <li>УО ГО Первоуральск - Дети, вернувшиеся инвалидом</li> <li>УО ГО Первоуральск - Дети из многодетных семей (лагерь при школе)</li> <li>УО ГО Первоуральск - Дети, вернувшиеся инвалидом</li> <li>УО ГО Первоуральск - Дети из многодетных семей (лагерь при школе)</li> <li>УО ГО Первоуральск - Дети военнослужацих, сотрудников полиции, сотрудников, имеоцих специальные завния и проходящих службу в учреждениях и органах уголовно- исполнительной системы.</li> <li>УО ГО Первоуральск - Дети праждан Российской Федерации, умерших в течение</li> </ul>                                                                                                    | Первоу                                                                                                    | ×                                                   | служеоных ооязанно<br>возможность дальней<br>службы в федерально<br>служ | теи и исключивших<br>ішего прохождения<br>ой противопожарної |  |
| <ul> <li>УО ГО Первоуральск - Без льгот (80%)<br/>(лагерь при школе)</li> <li>УО ГО Первоуральск - Дети, вернувшиеся<br/>из воспитательных колоний и специальных<br/>учреждений закрытого типа</li> <li>УО ГО Первоуральск - Дети-инвалиды<br/>учреждений закрытого типа</li> <li>УО ГО Первоуральск - Дети-инвалиды<br/>иводом</li> <li>УО ГО Первоуральск - Дети-инвалиды<br/>учреждений закрытого типа</li> <li>УО ГО Первоуральск - Дети-инвалиды<br/>иводом</li> <li>УО ГО Первоуральск - Дети-инвалиды<br/>инвалидом</li> <li>УО ГО Первоуральск - Дети-инвалиды<br/>ислогиятельных колоний и специальных</li> <li>УО ГО Первоуральск - Дети-инвалиды<br/>(лагерь при школе)</li> <li>УО ГО Первоуральск - Дети-инвалиды<br/>(лагерь при школе)</li> <li>УО ГО Первоуральск - Дети, получаюц<br/>пенсию по случаю потери кормильца<br/>сотрудников, имеющих специальные<br/>звания и проходящих службу в<br/>учреждения и органах уголовно-<br/>исполнительной системы.</li> <li>УО ГО Первоуральск - Дети прокуроро<br/>дети судей, дети сотрудников<br/>Следственного комитета</li> </ul>                                                                                                    | УО ГО Первоуральск - Без                                                                                     | льгот (30%)                                         | убто Первоуральск<br>многодетных семей                                   | - дети из                                                    |  |
| <ul> <li>УО ГО Первоуральск - Дети, вернувшиеся<br/>из воспитательных колоний и специальных<br/>учреждений закрытого типа</li> <li>УО ГО Первоуральск - Дети-инвалиды<br/>дети, один из родителей которых явля<br/>инвалидом</li> <li>УО ГО Первоуральск - Дети, вернувшиеся<br/>из воспитательных колоний и специальных<br/>учреждений закрытого типа (лагерь при<br/>школе)</li> <li>УО ГО Первоуральск - Дети инвалиды<br/>(лагерь при школе)</li> <li>УО ГО Первоуральск - Дети получаюц<br/>пенсию по случаю потери кормильца<br/>сотрудников, инеоцих специальные<br/>звания и проходящих службу в<br/>учреждениях и органах уголовно-<br/>исполнительной системы.</li> <li>УО ГО Первоуральск - Дети прокурора<br/>(лагерь при школе)</li> <li>УО ГО Первоуральск - Дети, получаюц<br/>пенсию по случаю потери кормильца<br/>(лагерь при школе)</li> <li>УО ГО Первоуральск - Дети, получаюц<br/>пенсию по случаю потери кормильца<br/>(лагерь при школе)</li> <li>УО ГО Первоуральск - Дети, получаюц<br/>пенсию по случаю потери кормильца<br/>(лагерь при школе)</li> <li>УО ГО Первоуральск - Дети прокуроро<br/>дети судей, дети сотрудников</li> </ul>                                                                                                    | УО ГО Первоуральск - Без<br>(лагерь при школе)                                                               | льгот (80%)                                         | УО ГО Первоуральск<br>многодетных семей (л                               | - Дети из<br>пагерь при школе)                               |  |
| <ul> <li>из воспитательных колоний и специальных учреждений закрытого типа</li> <li>УО ГО Первоуральск - Дети, вернувшиеся инвалиды дети, один из родителей которых явля инвалидом</li> <li>УО ГО Первоуральск - Дети, вернувшиеся инвалиды учреждений закрытого типа (лагерь при школе)</li> <li>УО ГО Первоуральск - Дети получаюциях специальные веннослужащих сотрудников, инвещих специальные звания и проходящих службу в учреждениях и органах уголовно- исполнительной системы.</li> <li>УО ГО Первоуральск - Дети прокурори дети, один из родителей которых явля инвелидом</li> <li>УО ГО Первоуральск - Дети - инвалиды (лагерь при школе)</li> <li>УО ГО Первоуральск - Дети веннослужащих спрудников полиции, сотрудников, имеющих специальные звания и проходящих службу в учреждениях и органах уголовно- исполнительной системы.</li> <li>УО ГО Первоуральск - Дети прокуроро дети судей, дети сотрудников Российской Федерации, умерших в течение</li> </ul>                                                                                                    | УО ГО Первоуральск - Дет                                                                                     | и, вернувшиеся                                      | УО ГО Первоуральск                                                       | - Дети-инвалиды                                              |  |
| <ul> <li>уо го первоуральск - Дети праждан</li> <li>уо го первоуральск - Дети праждан</li> </ul>                                                                                                    | из воспитательных колони<br>учреждений закрытого тиг                                                         | й и специальных<br>па                               | УО ГО Первоуральск<br>дети, один из родите.                              | - Дети-инвалиды и<br>лей которых являетс                     |  |
| <ul> <li>УО ГО Первоуральск - Дети получающих, сотрудников полиции,</li> <li>сотрудников, имеющих специальные</li> <li>уо ГО Первоуральск - Дети, получающих, сотрудников полиции,</li> <li>сотрудников, имеющих специальные</li> <li>УО ГО Первоуральск - Дети, получающих случаю потери кормильца</li> <li>уо ГО Первоуральск - Дети, получающих случаю потери кормильца</li> <li>уо ГО Первоуральск - Дети прокурородист - Дети прокурородист - Дети прокурородиск - Дети прокурородиск - Дети и прокурородиск - Дети и прокурородиск - Дети и прокурородиск - Дети и прокурородиск - Дети и судей, дети судей, дети судей, дети судей, дети судей, дети судей, дети судей сотрудников</li> <li>Следственного комитета</li> </ul>                                                                                                    | усто первоуральск - дет<br>из воспитательных колони<br>учреждений закрытого тиг<br>иколе)                    | и, вернувшиеся<br>й и специальных<br>па (лагерь при | УО ГО Первоуральск<br>(лагерь при школе)                                 | - Дети-инвалиды                                              |  |
| военнослужащих, сотрудников полиции.<br>сотрудников, имеощих специальные<br>звания и проходящих службу в<br>учреждениях и органах уголовно-<br>исполнительной системы.<br>УО ГО Первоуральск - Дети прокурородов<br>УО ГО Первоуральск - Дети прокурородов<br>УО ГО Первоуральск - Дети прокурородов<br>Дети судей, дети судей, дети судей, имо со тери корминов<br>Следственного комитета                                                                                                    | ) УО ГО Первоуральск - Дет                                                                                   | и                                                   | УО ГО Первоуральск пенсию по случаю по                                   | - Дети, получающие<br>тери кормильца                         |  |
| исполнительной системы. УО ГО Первоуральск - Дети прокуроро<br>УО ГО Первоуральск - Дети граждан дети судей, дети сотрудников<br>Российской Федерации, умерших в течение Следственного комитета                                                                                                    | военнослужащих, сотрудн<br>сотрудников, имеющих спи<br>звания и проходящих служ<br>учреждениях и органах уго | иков полиции,<br>ециальные<br>юбу в<br>оловно-      | УО ГО Первоуральск<br>пенсию по случаю по<br>(лагерь при школе)          | - Дети, получающие<br>тери кормильца                         |  |
| Российской Федерации, умерших в течение Следственного комитета                                                                                                    | исполнительной системы.<br>Э УО ГО Первоуральск - Дет                                                        | и граждан                                           | УО ГО Первоуральск<br>дети судей, дети сотр                              | - Дети прокуроров,<br>рудников                               |  |
|                                                                                                    | Российской Федерации, ум                                                                                     | ерших в течение                                     | Следственного комит                                                      | ета                                                          |  |

# В случае наличия нескольких льгот, например, дающих право на первоочередное получение путевки и на льготу по оплате, необходимо выбрать обе льготы.

Для выбора организации отдыха и оздоровления, необходимо в поле поиска указать значение «Первоуральск» и из списка выбрать школу в которой будет лагерь.

| 0                                                          | 8:35                                                            |                    |       |      |       |     |       |      | II LTE | 00        |  |  |
|------------------------------------------------------------|-----------------------------------------------------------------|--------------------|-------|------|-------|-----|-------|------|--------|-----------|--|--|
| Укажите организацию и период<br>отдыха<br>Виктория, 14 лет |                                                                 |                    |       |      |       |     |       |      |        |           |  |  |
|                                                            | Организация                                                     |                    |       |      |       |     |       |      |        |           |  |  |
|                                                            | Первоуральск                                                    |                    |       |      |       |     |       |      |        |           |  |  |
|                                                            | УС<br>21                                                        | ) го <b>г</b><br>» | Терво | урал | њск - | MAC | УУ «Л | ицей | Nº     |           |  |  |
|                                                            | УО ГО Первоуральск - МАОУ «Начальная<br>школа-детский сад № 14» |                    |       |      |       |     |       |      |        |           |  |  |
|                                                            | УО ГО Первоуральск - МАОУ «Средняя                              |                    |       |      |       |     |       |      |        |           |  |  |
| ^                                                          | ∧ ∨ Гото                                                        |                    |       |      |       |     |       |      | во     |           |  |  |
| 9                                                          | 🖓 Пароли 🖻 Карты 🞗 Данные                                       |                    |       |      |       |     |       |      |        |           |  |  |
| й                                                          | ц                                                               | у                  | к     | е    | н     | Г   | ш     | щ    | 3      | x         |  |  |
| φ                                                          | ы                                                               | в                  | а     | п    | р     | 0   | Л     | д    | ж      | э         |  |  |
| ♧                                                          | я                                                               | ч                  | с     | м    | и     | Т   | ь     | б    | ю      | $\otimes$ |  |  |
| 123                                                        | 6                                                               | 🔪 Пробел Вво       |       |      |       |     |       | Вво  | 1      |           |  |  |
| ¢                                                          | ·                                                               |                    |       |      |       | Q   | 2     |      |        |           |  |  |

Для выбора смены необходимо выбрать вид смены «Лето» и выбрать необходимую смену.

| 0                                | 08:36                      |        |       |       |        |        |       |     |      | 00           |  |
|----------------------------------|----------------------------|--------|-------|-------|--------|--------|-------|-----|------|--------------|--|
| Организация                      |                            |        |       |       |        |        |       |     |      |              |  |
|                                  | УО ГО Первоуральск - (юрид |        |       |       |        |        |       |     |      |              |  |
| Период отдыха                    |                            |        |       |       |        |        |       |     |      |              |  |
|                                  | 1 9                        |        |       |       |        |        |       |     |      |              |  |
|                                  | Ле                         | то 1 ( | 01.00 | 5.202 | 4 - 2: | 1.06.2 | 2024) |     |      |              |  |
|                                  | Ле                         | то 2 ( | 24.00 | 5.202 | 4 - 14 | 4.07.2 | 2024) |     |      |              |  |
|                                  | Ле                         | то З ( | 17.0  | 7.202 | 4 - 00 | 5.08.2 | 2024) |     |      |              |  |
| Лето 4 (09.08.2024 - 29.08.2024) |                            |        |       |       |        |        |       |     |      |              |  |
| ~ ~                              |                            |        |       |       |        |        |       |     | 00   |              |  |
|                                  | . ~                        | -      |       |       | -      | -      |       | -   | 1010 | во           |  |
| Ŷ                                | Парс                       | ли     |       | Карт  | ы      | ×      | Данн  | ые  |      |              |  |
| й                                | ц                          | У      | к     | E     | н      | Г      | ш     | щ   | З    | ×            |  |
| Φ                                | ы                          | в      | Α     | п     | Р      | 0      | л     | д   | ж    | Э            |  |
| +                                | я                          | ч      | С     | м     | и      | Т      | ь     | Б   | ю    | $\bigotimes$ |  |
| 123                              |                            | Пробел |       |       |        |        |       | Вво | 4    |              |  |
| e                                |                            |        | _     |       |        |        |       |     | Ŷ    |              |  |

В случае необходимости в предоставлении оригиналов документов, в личный кабинет заявителя поступит уведомление.

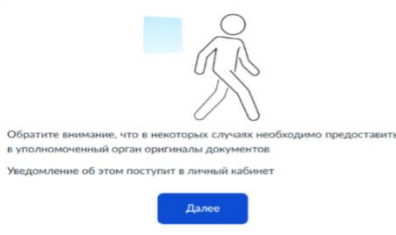

Выбор способа получения результата предоставления услуги.

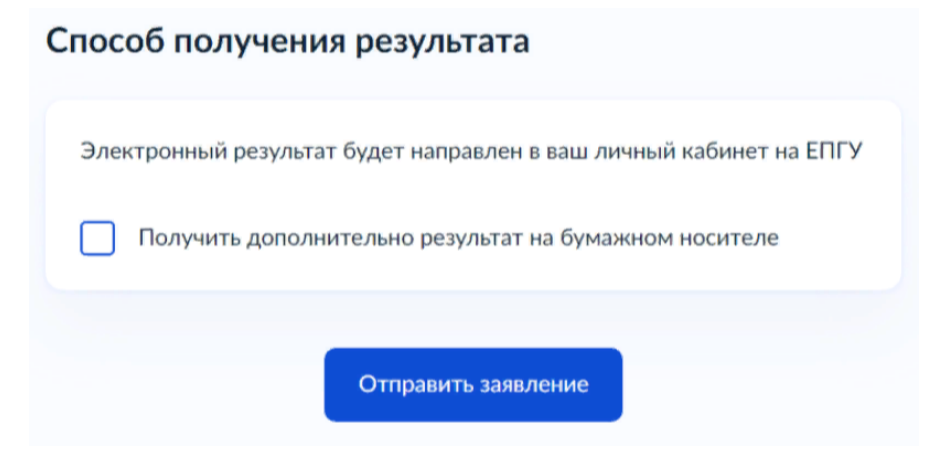

При выборе способа и места получения результата представления услуг выбрать: Администрация городского округа Первоуральск.

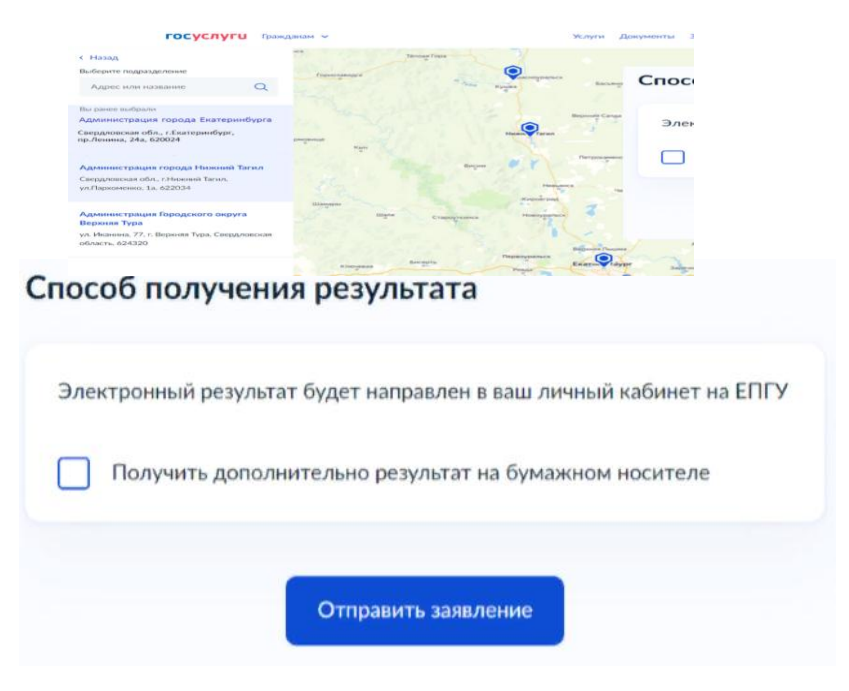

В личный кабинет ЕПГУ вам поступит уведомление о регистрации заявления. После обработки заявления в ведомстве в ваш личный кабинет ЕПГУ поступит уведомление о результате обработки и о ваших дальнейших действиях.